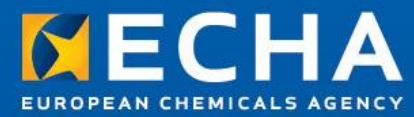

# Lead Registrant Webinar

General Principles of Dossier Preparation and Submission

19 October 2012

**Nagendra Singh** ECHA

Creating Joint Submission in REACH-IT Confirming membership of Joint Submission Submitting the dossier

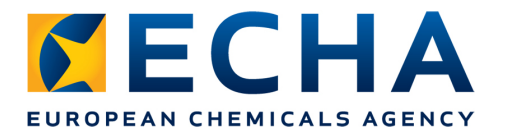

# Agenda

- Creating Joint Submission as Lead Registrant
- Confirming membership to the Joint Submission
- Submitting the dossier in REACH-IT
- Dossier processing at ECHA

# **Creating Joint Submission as Lead Registrant**

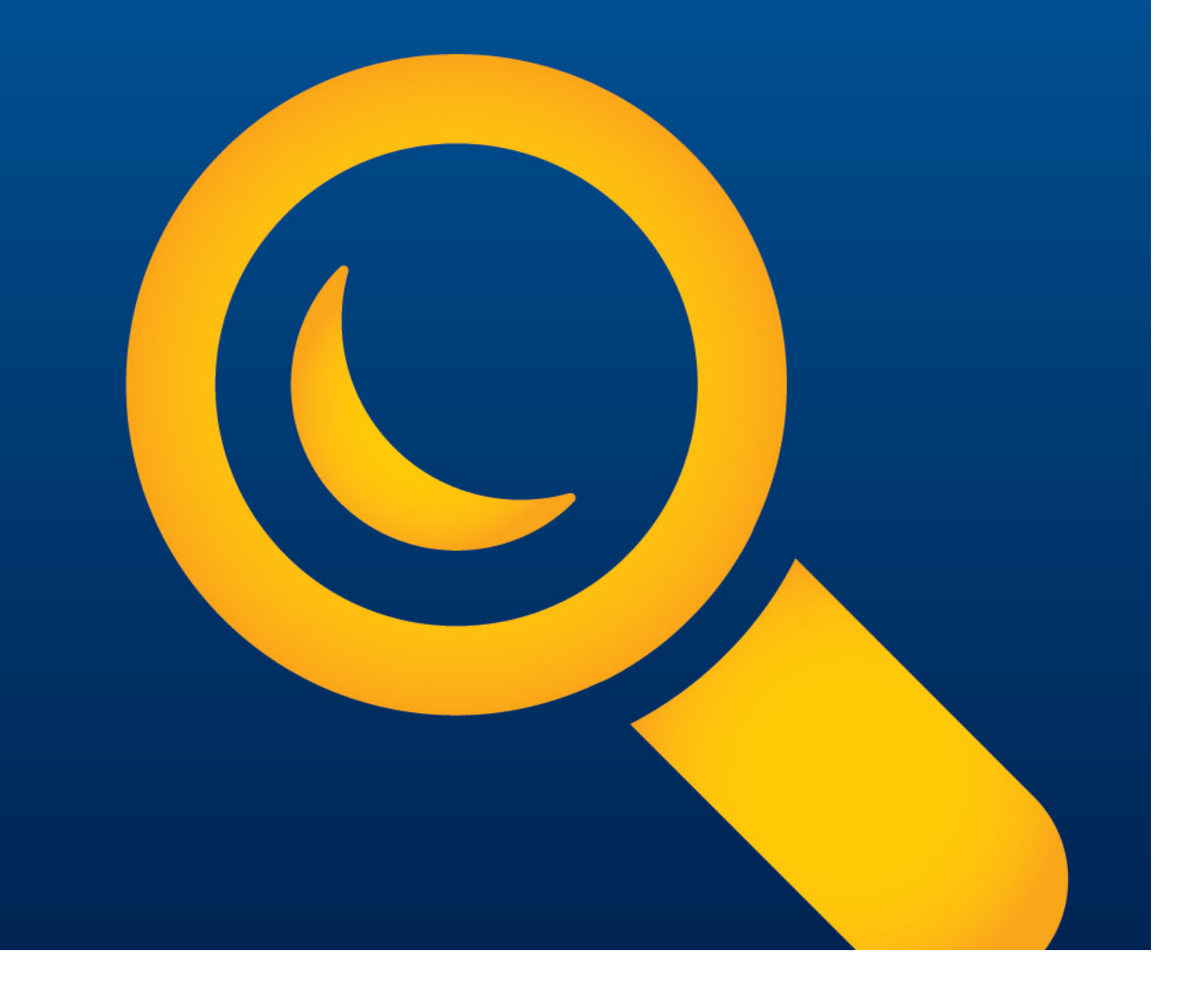

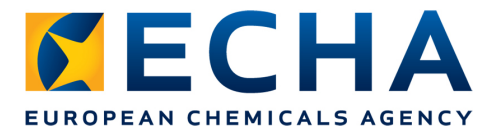

# Creating Joint Submission as Lead Registrant

# As Lead registrant you have the responsibility to:

- Create the joint submission in REACH-IT
- Allow members to join the joint submission
- Submit the lead registration dossier

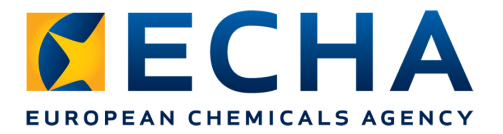

#### **Step 1: Select create joint submission**

|                                 | Home                                                       |
|---------------------------------|------------------------------------------------------------|
| Company                         | Welcome Company New.                                       |
| Pre-registration                | You have 14 upread message(s) in your message boy          |
| Pre-SIEF                        | rou nave 14 <u>unreau message(s) in your message box</u> . |
| Online dossiers                 | You last connected on 2012-10-08 16:33:31.0.               |
| Phase-in Information            |                                                            |
| Registration /<br>notification  |                                                            |
| Joint submission                | View joint                                                 |
| Classification and<br>Labelling | Create joint                                               |
| Message box                     | submission                                                 |
| Downstream user<br>report       | Confirm<br>membership                                      |
| User account                    |                                                            |
| Legal entity change             |                                                            |
| Invoices                        |                                                            |
| Search                          |                                                            |

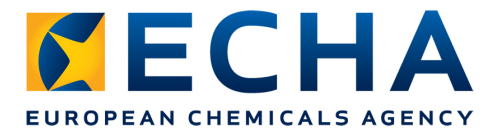

#### **Step 2: Identify your substance**

|                                 | Home > Create Joint Submission > Search Substance                                                                                                    |
|---------------------------------|----------------------------------------------------------------------------------------------------|
| Company                         | Substance Joint Submission Contact Representative Validation                                                                                                    |
| Pre-registration                |                                                                                                    |
| Pre-SIEF                        | Please, select the identity of the substance you want to submit as part of the joint submission by either providing a reference number here by whether by specifying the substance identity |
| Online dossiers                 |                                                                                                    |
| Phase-in Information            | Pre-registration number                                                                                                    |
| Registration /<br>notification  | * Reference number<br>type:                                                                                                    |
| Joint submission                | C Registration number                                                                                                    |
| Classification and<br>Labelling | * Reference number: 01-2110914856-0000                                                                                                    |
| Message box                     | Search                                                                                                    |
| Downstream user<br>report       |                                                                                                    |
| User account                    |                                                                                                    |
| Legal entity change             |                                                                                                    |
| Invoices                        |                                                                                                    |
| Search                          |                                                                                                    |

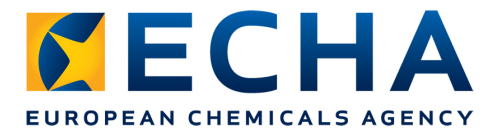

#### **Step 3: Substance identity appears based on search**

|                                 |                                                                                                    | You are connected as | Preterences - Logou |
|---------------------------------|----------------------------------------------------------------------------------------------------|----------------------|---------------------|
|                                 | Home > Create Joint Submission > Substance                                                           |                      |                     |
| Company                         | Substance Joint Submission Contact Representative Validation                                         |                      |                     |
| Pre-registration                |                                                                                                    |                      |                     |
| Pre-SIEF                        | Welcome to the substance identification wizard for your joint submission!                            |                      |                     |
| Online dossiers                 |                                                                                                    |                      |                     |
| Phase-in Information            | The substance identity referred to by registration number                                            |                      |                     |
| Registration /<br>notification  | This identified substance refers to the substance identified from the following main constituent(s): |                      |                     |
| Joint submission                | EC Number CAS Number Name                                                                            |                      |                     |
| Classification and<br>Labelling | 210-032-9 b03-32-7 tripnenylarsine                                                                   | )                    |                     |
| Message box                     |                                                                                                    |                      |                     |
| Downstream user<br>report       | Cancel                                                                                               |                      | Next > >            |
| User account                    |                                                                                                    |                      |                     |
| Legal entity change             |                                                                                                    |                      |                     |
| Invoices                        |                                                                                                    |                      |                     |
| Search                          |                                                                                                    |                      |                     |

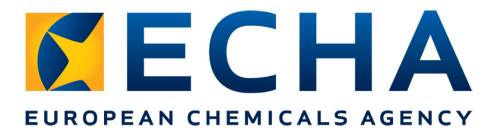

### **Step 4: Enter joint submission name and description**

|                      |                        |                                                                  | You are connected as |
|----------------------|------------------------|------------------------------------------------------------------|----------------------|
|                      | Home > Create Joint St | ubmission > Information                                          |                      |
| Company              | Substance Jo           | int Submission Contact Representative Validation                 |                      |
| Pre-registration     |                        |                                                                  | <br>                 |
| Pre-SIEF             | Fields marked wit      | th an asterisk (*) are mandatory.                                |                      |
| Online dossiers      |                        | 1//                                                              |                      |
|                      | Joint submissio        | on information                                                   |                      |
| Phase-in Information | * Name:                | IC Cubatanan                                                     |                      |
| Registration /       | " Name.                | Joint submission name must have at least 8 characters and at mos |                      |
|                      |                        | 30 characters                                                    |                      |
| Joint submission     |                        | Joint submission of triphenylarsine.                             |                      |
| Classification and   | Deparintier            |                                                                  |                      |
| Labelling            | Description            |                                                                  |                      |
| Message box          |                        | T                                                                |                      |
| Downstream user      |                        |                                                                  |                      |
| report               |                        |                                                                  |                      |
| User account         | << Previous            | Cancel                                                           |                      |
| Legal entity change  |                        |                                                                  |                      |
| Invoices             |                        |                                                                  |                      |
| Search               |                        |                                                                  |                      |

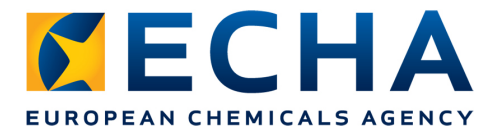

#### **Step 5: Select contact person for the joint submission**

|                      |                                    |                                 |                                                |                     | You a                      | re connected as | - <u>Preferences</u> |
|----------------------|------------------------------------|---------------------------------|------------------------------------------------|---------------------|----------------------------|-----------------|----------------------|
|                      | Home > Create Joint Submission > C | Contacts                        |                                                |                     |                            |                 |                      |
| Company              | Substance Joint Submission         | Contact Representative Va       | lidation                                       |                     |                            |                 |                      |
| Pre-registration     |                                    |                                 |                                                |                     |                            |                 |                      |
| Pre-SIEF             | The following contact persons      | defined for your company are av | ailable for Joint Submission follow up. You ca | Contact information | contact information        |                 |                      |
| Online dossiers      |                                    |                                 |                                                | Title:              | •                          |                 |                      |
| Phase-in Information | Select First Name                  | Last Name                       | Phone                                          | First Name:         | Henry                      |                 |                      |
|                      | Henry                              | Smith                           | +441214586984                                  | Last Name:          | Smith                      |                 |                      |
| Registration /       | С                                  | 2142                            |                                                | Fax:                | +44121400904               |                 |                      |
| notification         |                                    |                                 |                                                | E-mail:             | henry.smith@newcompany.com |                 |                      |
| Joint submission     | < < Previous                       |                                 |                                                | Organisation        |                            |                 |                      |
| Classification and   | S ST TONOUS                        |                                 |                                                | Organisation Name:  |                            |                 |                      |
|                      |                                    |                                 |                                                | Department.         |                            |                 |                      |
| Laboling             |                                    |                                 |                                                | Street:             | 2 Oxford street            |                 |                      |
| Message box          |                                    |                                 |                                                | Street 2:           | 2 Oxford Sireer            |                 |                      |
| Downstream user      |                                    |                                 |                                                | Postal code:        | 1000                       |                 |                      |
| report               |                                    |                                 |                                                | City / Town:        | London                     |                 |                      |
|                      |                                    |                                 |                                                | Country:            | United Kingdom             |                 |                      |
| User account         |                                    |                                 |                                                | Postal address:     | onited Kingdom             | <b>A</b>        |                      |
| Legal entity change  |                                    |                                 |                                                |                     |                            |                 |                      |
| Invoices             |                                    |                                 |                                                |                     |                            | <b>T</b>        |                      |
| Search               |                                    |                                 |                                                | Cancel              |                            |                 |                      |

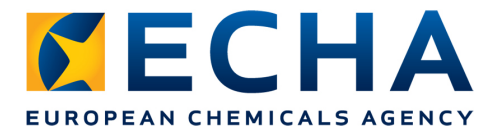

## **Step 6: Enter third party representative (if any)**

|                                 |                                                                                 |                                             | _   | You are connected as | a and there | Preferences - Logou |
|---------------------------------|---------------------------------------------------------------------------------|---------------------------------------------|-----|----------------------|-------------|---------------------|
| Company                         | Substance Joint Submission Contact Representative Validation                    |                                             |     |                      |             |                     |
| Pre-registration                |                                                                                 |                                             |     |                      |             |                     |
| Pre-SIEF                        | There are currently no third party representatives defined for your company.    |                                             |     |                      |             |                     |
| Online dossiers                 | If you have appointed a third party representative for this joint submission of | ease enter the representative's information |     |                      |             |                     |
| Phase-in Information            |                                                                                 |                                             |     |                      |             |                     |
| Registration /                  | Select Company name                                                             | Phone                                       | Fax | Email                | UUD         |                     |
| notification                    | No Records Found                                                                |                                             |     |                      |             |                     |
| Joint submission                | e e Denière                                                                     |                                             |     |                      |             | Noviss              |
| Classification and<br>Labelling | < < Previous                                                                    |                                             |     |                      |             | INEXT > >           |
| Message box                     |                                                                                 |                                             |     |                      |             |                     |
| Downstream user<br>report       |                                                                                 |                                             |     |                      |             |                     |
| User account                    |                                                                                 |                                             |     |                      |             |                     |
| Legal entity change             |                                                                                 |                                             |     |                      |             |                     |
| Invoices                        |                                                                                 |                                             |     |                      |             |                     |
| Search                          |                                                                                 |                                             |     |                      |             |                     |

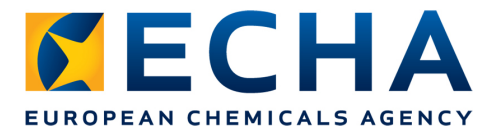

#### **Step 7: Review entered information and create JS**

|                                              | Home > Create Joint Submission > Validation |                                                                                                    |                                                                                                    |  |  |  |  |
|----------------------------------------------|---------------------------------------------|----------------------------------------------------------------------------------------------------|----------------------------------------------------------------------------------------------------|--|--|--|--|
| Company                                      | Substance Joint Submission Contact          | Substance Joint Submission Contact Representative Validation                                                     |                                                                                                    |  |  |  |  |
| Pre-registration                             |                                             |                                                                                                    |                                                                                                    |  |  |  |  |
| Pre-SIEF                                     | Please verify your information before subr  | mitting your joint submission. You can go back to each section if corrections are needed.                        |                                                                                                    |  |  |  |  |
| Online dossiers                              |                                             |                                                                                                    |                                                                                                    |  |  |  |  |
| Phase-in Information                         | Substance identification Joint Submission   | n Contact Third party representative                                                                             |                                                                                                    |  |  |  |  |
| Registration /<br>notification               | Substance identification                    |                                                                                                    |                                                                                                    |  |  |  |  |
| Joint submission                             | [210-032-9] triphenylarsine                 |                                                                                                    |                                                                                                    |  |  |  |  |
| Classification and                           |                                             | O 4 O Municipar                                                                                                  | Manua                                                                                                    |  |  |  |  |
| Labelling                                    | 210.032.0                                   | CAS NUMBER                                                                                                    | triphenylarsine                                                                                                  |  |  |  |  |
| Message box                                  | 210-032-9                                   | 003-32-7                                                                                                    | ulphenylarsine                                                                                                   |  |  |  |  |
| Downstream user<br>report                    | Go to the Substance identity se             | iction                                                                                                    |                                                                                                    |  |  |  |  |
| User account                                 | Joint Submission                            |                                                                                                    |                                                                                                    |  |  |  |  |
| Legal entity change                          |                                             |                                                                                                    |                                                                                                    |  |  |  |  |
| Invoices                                     | Joint submission information                |                                                                                                    |                                                                                                    |  |  |  |  |
| Search                                       | Name                                        | JS Substance                                                                                                    |                                                                                                    |  |  |  |  |
|                                              | •                                           | Joint submission of triphenylarsine.                                                                             |                                                                                                    |  |  |  |  |
|                                              | Description                                 |                                                                                                    |                                                                                                    |  |  |  |  |
| and and                                      | Same and a second and the                   | an an an an an an an an an an an an an a                                                                         | and the second second second second second second second second second second second second second second second |  |  |  |  |
|                                              | <u>21501.</u>                               | and the second second second second second second second second second second second second second second second |                                                                                                    |  |  |  |  |
|                                              | Third party representative                  |                                                                                                    |                                                                                                    |  |  |  |  |
| Go to the Third party representative section |                                             |                                                                                                    |                                                                                                    |  |  |  |  |
|                                              |                                             |                                                                                                    |                                                                                                    |  |  |  |  |
|                                              | Create Joint Submission                     | incel                                                                                                    |                                                                                                    |  |  |  |  |
|                                              |                                             |                                                                                                    |                                                                                                    |  |  |  |  |

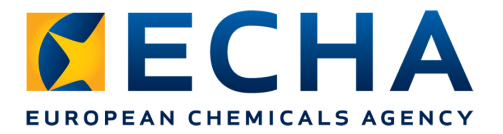

#### You have succesfully created a joint submission !

|                                 | Home > Create Joint Submission > Success           |                                                                                                 |
|---------------------------------|----------------------------------------------------|-------------------------------------------------------------------------------------------------|
| Company                         | Substance Joint Submission Contact Validation      | n                                                                                               |
| Pre-registration                |                                                    |                                                                                                 |
| Pre-SIEF                        | The joint submission was successfully created.     | ☐ <u>▼Hide</u> Yes Joint submission created                                                     |
| Online dossiers                 | Please keep track of the joint submission name and | Joint submission created.                                                                       |
| Phase-in Information            |                                                    |                                                                                                 |
| Registration /                  | Name: JS_Substance                                 | Joint submission name: <u>JS_Substance</u><br>Description: Joint submission of triphenylarsine. |
| Joint submission                | Token: dbe-9af-8887-2314995840                     | Substance identity: triphenylarsine                                                             |
| Classification and<br>Labelling | OK                                                 | Security token: dbe-9af-8887-2314995840                                                         |
| Message box                     | L                                                  | Expiration date: 04/10/2012                                                                     |
| Downstream user<br>report       | The Lead has the responsibili                      | ty to communicate the joint                                                                     |
| User account                    | submission name and token                          | to all the members                                                                              |
| Legal entity change             |                                                    |                                                                                                 |
| Invoices                        | <ul> <li>It has to be communicated or</li> </ul>   | utside REACH-IT (e.g. via e-mail)                                                               |
| Search                          |                                                    |                                                                                                 |

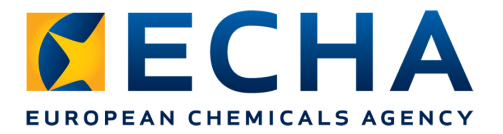

#### **Joint submission details**

|                                 |                             |                                           |                      |                                           |           |           |                  |                 | You are connected a                    |
|---------------------------------|-----------------------------|-------------------------------------------|----------------------|-------------------------------------------|-----------|-----------|------------------|-----------------|----------------------------------------|
|                                 | Home > View Joint Submissio | ns > Joint Submission Detai               | ls                   |                                           |           |           |                  |                 |                                        |
| Company                         | Substance identification    | a loint submission. Contac                | t Third party repres | ontativo Joint submission                 | mombore   |           |                  |                 |                                        |
| Pre-registration                | Substance identification    | <u>ii joint subinission</u> <u>Contac</u> |                      | Joint Submission                          | members   |           |                  |                 |                                        |
| Pre-SIEF                        | Substance ident             | ification                                 |                      |                                           |           |           |                  |                 |                                        |
| Online dossiers                 |                             |                                           |                      |                                           |           |           |                  |                 |                                        |
| Phase-in Information            | [210-032-9] tripheny        | larsine                                   |                      |                                           |           |           |                  |                 |                                        |
| Registration /                  | EC Number                   |                                           |                      | CAS Number                                |           |           |                  | Name            |                                        |
| notification                    | 210-032-9                   |                                           |                      | 603-32-7                                  |           |           |                  | triphenylarsine |                                        |
| Joint submission                |                             |                                           |                      |                                           |           |           |                  |                 |                                        |
| Classification and<br>Labelling | Joint submissio             | n                                         |                      |                                           |           |           |                  |                 |                                        |
| Message box                     | Joint submission in         | formation                                 |                      |                                           |           |           |                  |                 |                                        |
| Downstream user                 | Name:                       |                                           | 1                    | S. Substance                              |           |           |                  |                 |                                        |
| report                          | Nume.                       |                                           | 1                    | oint submission of triphenvis             | arsine    | *         |                  |                 |                                        |
| User account                    |                             |                                           | J                    | on submission of inpricityie              | arsine.   |           |                  |                 |                                        |
| Legal entity change             | Description:                |                                           |                      |                                           |           |           |                  |                 |                                        |
| Invoices                        |                             |                                           |                      |                                           |           | <b>v</b>  |                  |                 |                                        |
| Search                          | Lead Dossier inform         | nation                                    |                      |                                           |           |           |                  |                 |                                        |
|                                 | Lead Dossier                |                                           |                      |                                           |           | Lead dose | sier has not yet |                 |                                        |
|                                 | submitted:                  |                                           |                      |                                           |           | been      | submitted        |                 |                                        |
|                                 | Contact mst                 |                                           |                      | and the second second                     |           |           |                  |                 |                                        |
|                                 |                             |                                           |                      |                                           |           |           |                  |                 |                                        |
|                                 |                             |                                           |                      |                                           |           |           |                  |                 |                                        |
|                                 | 1 N                         | ``````````````````````````````````````    |                      | 1. C. C. C. C. C. C. C. C. C. C. C. C. C. |           |           |                  |                 | `````````````````````````````````````` |
|                                 | Joint submissio             | n members                                 |                      |                                           |           |           |                  |                 |                                        |
|                                 |                             |                                           |                      |                                           |           |           |                  |                 |                                        |
|                                 | Company                     | Status                                    | Title Firs           | t Name                                    | Last Name | P         | hone             | Email           |                                        |
|                                 | - second second             | Lead                                      | Hen                  | ry                                        | Smith     | +         | 441214586984     | henry.smith@    | newcompany.com                         |
|                                 |                             |                                           |                      |                                           |           |           |                  |                 |                                        |
|                                 | Modify                      | Assign New Lead                           | Manage Token         | Delete Cancel                             |           |           |                  |                 |                                        |
|                                 | moony Leave                 | Abaigin New Lead                          | manage roken         | Concer Cancer                             |           |           |                  |                 |                                        |
|                                 |                             |                                           |                      |                                           |           |           |                  |                 |                                        |

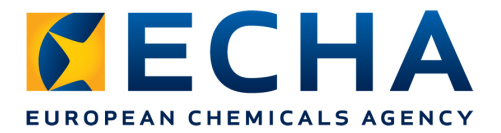

#### Managing the token

|                                 | Home > View Joint Submissions > Joint Submission Details > Manage Counter                                                                                                    |  |  |  |  |  |
|---------------------------------|----------------------------------------------------------------------------------------------------|--|--|--|--|--|
| Company                         | General information                                                                                                    |  |  |  |  |  |
| Pre-registration                | Name: IS Substance                                                                                                    |  |  |  |  |  |
| Pre-SIEF                        | Security token: cc9-1b3-2d8d-3273894591                                                                                                    |  |  |  |  |  |
| Online dossiers                 | End of validity ?: 14/10/2012                                                                                                    |  |  |  |  |  |
| Phase-in Information            | Create New Token                                                                                                    |  |  |  |  |  |
| Registration /<br>notification  | Companies failing to enter the right token                                                                                                    |  |  |  |  |  |
| Joint submission                | The following is the list of companies that failed to enter the right security token for the joint submission the max                                                                                                    |  |  |  |  |  |
| Classification and<br>Labelling | You can, as the lead registrant, select all or part of them to reset their counters of unsuccessful attempts to 0.<br>By doing so, you allow those companies to try again to enter the right security token.          Select All   Select None         Select Name         Member1         Member2         Reset counters       Cancel |  |  |  |  |  |
| Message box                     |                                                                                                    |  |  |  |  |  |
| Downstream user                 |                                                                                                    |  |  |  |  |  |
| report                          |                                                                                                    |  |  |  |  |  |
| User account                    |                                                                                                    |  |  |  |  |  |
| Legal entity change             |                                                                                                    |  |  |  |  |  |
| Invoices                        |                                                                                                    |  |  |  |  |  |
| Search                          | The following is the list of companies that failed to enter the right security token for the joint submission but did                                                                                                    |  |  |  |  |  |
|                                 | These companies are still allowed to enter the right security token for the joint submission.                                                                                                    |  |  |  |  |  |
|                                 | Name                                                                                                    |  |  |  |  |  |
|                                 | Member3                                                                                                    |  |  |  |  |  |
|                                 |                                                                                                    |  |  |  |  |  |

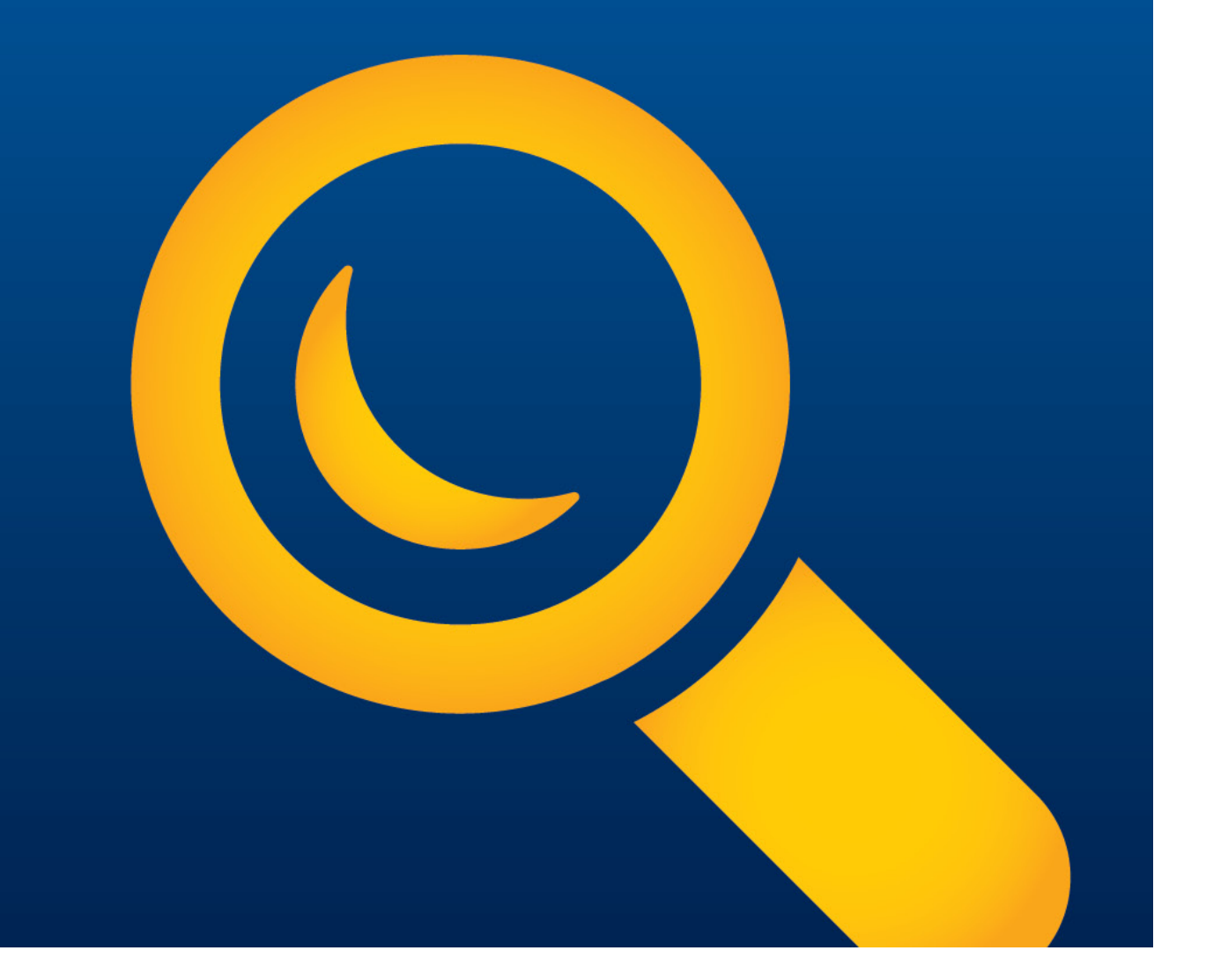

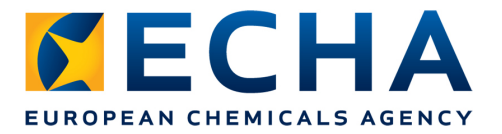

- As a member registrant you need to confirm your membership in the Joint Submission in REACH-IT
- In order to join a Joint Submission you need the <u>exact</u> <u>name</u> of the joint submission <u>and</u> the <u>security token</u> (access code). This information needs to be provided to you by the Lead registrant of the Joint Submission

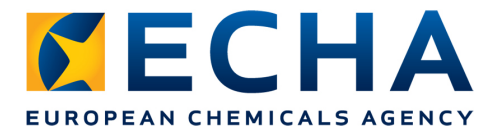

#### **Step 1: Select confirm membership**

|                                 | Home                                                     |
|---------------------------------|----------------------------------------------------------|
| Company                         | Welcome James Shaun.                                     |
| Pre-registration                | You have 0 unread message(s) in your message box         |
| Pre-SIEF                        | rou navo o <u>amoda moscago(o) in your moscago son</u> . |
| Online dossiers                 |                                                          |
| Phase-in Information            |                                                          |
| Registration /<br>notification  |                                                          |
| Joint submission                | View joint                                               |
| Classification and<br>Labelling | Create joint                                             |
| Message box                     | submission                                               |
| Downstream user                 | Confirm<br>membership                                    |
| User account                    |                                                          |
| Legal entity change             |                                                          |
| Invoices                        |                                                          |
| Search                          |                                                          |

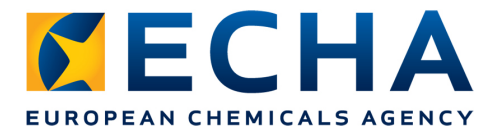

#### **Step 2: Provide exact name and token of the JS**

|                                 | Home > Confirm Membership > Security Token                               |                                       |                                            |  |  |  |
|---------------------------------|--------------------------------------------------------------------------|---------------------------------------|--------------------------------------------|--|--|--|
| Company                         | Token Contacts Representa                                                | ative Validation                      |                                            |  |  |  |
| Pre-registration                |                                                                          |                                       |                                            |  |  |  |
| Pre-SIEF                        | Please enter the name and the s                                          | security token of the joint submissio | n for which you wish to confirm membership |  |  |  |
| Online dossiers                 | Fields marked with an asterisk (*                                        | *) are mandatory. Hovering over a (   | 2) sign displays help information          |  |  |  |
| Phase-in Information            | i lodo marted mar ar deterior [                                          | y are mandatory. Horening orer a (    | . y sign alopiays nop information.         |  |  |  |
| Registration /                  | * Name                                                                   |                                       | JS_Substance ?                             |  |  |  |
| notification                    | * Token                                                                  |                                       | dbe-9af-8887-2314995840                    |  |  |  |
| Joint submission                | Back to home                                                             |                                       |                                            |  |  |  |
| Classification and<br>Labelling |                                                                          |                                       |                                            |  |  |  |
| Message box                     | The most common                                                          | n error made is enteri                | ing an incorrect joint submission          |  |  |  |
| Downstream user<br>report       | name or token string. In order to avoid that, copy-paste the information |                                       |                                            |  |  |  |
| User account                    | provided by the lea                                                      | ad registrant                         |                                            |  |  |  |
| Legal entity change             | Tokens have an ex                                                        | vnirv date of 30 dave                 | after they are issued. If you did not      |  |  |  |
| Invoices                        | ioin during this tin                                                     | ne then ask the lead                  | for a new token                            |  |  |  |
| Search                          | Join during this time then ask the Lead for a new token                  |                                       |                                            |  |  |  |

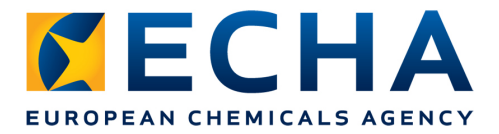

#### **Step 3: Select a contact name**

|                                 |     |                                      |                     |              |     |                         | You are connected as <b>provident of the second on the second of the second of the secon</b> |
|---------------------------------|-----|--------------------------------------|---------------------|--------------|-----|-------------------------|----------------------------------------------------------------------------------------------------|
|                                 | Hom | <u>e</u> > Confirm Membership > Sele | ect Contact         |              |     |                         |                                                                                                    |
| Company                         |     | Token Contacts Represe               | entative Validation |              |     |                         |                                                                                                    |
| Pre-registration                |     |                                      |                     |              |     |                         |                                                                                                    |
| Pre-SIEF                        |     | create a new contact informat        | ion                 |              |     |                         |                                                                                                    |
| Online dossiers                 |     | Asland Fired Manag                   | L and Manua         | Discus       | P   | Front I                 | Dentered Transfel                                                                                                    |
| Phase-in Information            |     | Select First Name                    | Last Name           | Phone        | Fax | Email                   | Contact Type(s)                                                                                                    |
| Registration /<br>notification  |     | • James                              | Snaun               | +44120896325 |     | james.snaun@member1.com | Dossier Supervision                                                                                                    |
| Joint submission                |     |                                      |                     |              |     |                         | Next>>                                                                                                    |
| Classification and<br>Labelling |     |                                      |                     |              |     |                         |                                                                                                    |
| Message box                     |     |                                      |                     |              |     |                         |                                                                                                    |
| Downstream user<br>report       |     |                                      |                     |              |     |                         |                                                                                                    |
| User account                    |     |                                      |                     |              |     |                         |                                                                                                    |
| Legal entity change             |     |                                      |                     |              |     |                         |                                                                                                    |
| Invoices                        |     |                                      |                     |              |     |                         |                                                                                                    |
| Search                          |     |                                      |                     |              |     |                         |                                                                                                    |

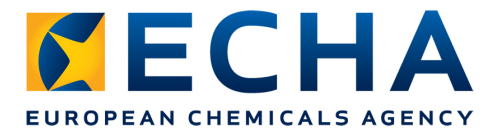

#### **Step 4: Select third party representative (if any)**

|                           |                                                                              |                                               |     | You are connected as | in behalf of Member1 - E | Preferences - Logout |
|---------------------------|------------------------------------------------------------------------------|-----------------------------------------------|-----|----------------------|--------------------------|----------------------|
| Company                   | Token Contacts Representative Validation                                     |                                               |     |                      |                          |                      |
| Pre-registration          |                                                                              |                                               |     |                      |                          |                      |
| Pre-SIEF                  | There are currently no third party representatives defined for your compan   | у.                                            |     |                      |                          |                      |
| Online dossiers           | If you have appointed a third party representative for this joint submission | nlease enter the representative's information |     |                      |                          |                      |
| Phase-in Information      | n you have appointed a unita party representante for and joint secondation,  |                                               |     |                      |                          |                      |
| Registration /            | Select Company name                                                          | Phone                                         | Fax | Email                | UUID                     |                      |
| notification              | No Records Found                                                             |                                               |     |                      |                          |                      |
| Joint submission          |                                                                              |                                               |     |                      |                          |                      |
| Classification and        | < < Previous                                                                 |                                               |     |                      |                          | Next > >             |
| Labelling                 |                                                                              |                                               |     |                      |                          |                      |
| Message box               |                                                                              |                                               |     |                      |                          |                      |
| Downstream user<br>report |                                                                              |                                               |     |                      |                          |                      |
| User account              |                                                                              |                                               |     |                      |                          |                      |
| Legal entity change       |                                                                              |                                               |     |                      |                          |                      |
| Invoices                  |                                                                              |                                               |     |                      |                          |                      |
| Search                    |                                                                              |                                               |     |                      |                          |                      |

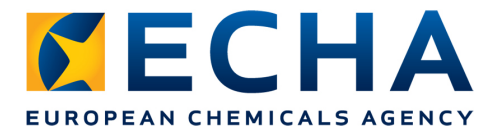

#### **Step 5: Review entered information and confirm membership**

|                                | Home > Confirm Membership > Validation                   |                                                                                                    |                  |
|--------------------------------|----------------------------------------------------------|----------------------------------------------------------------------------------------------------|------------------|
| Company                        | Token Contacts Representative Validation                 |                                                                                                    |                  |
| Pre-registration               |                                                          |                                                                                                    |                  |
| Pre-SIEF                       | Please verify your information before submitting your jo | joint submission. You can go back to each section if corrections are needed.                                    |                  |
| Online dossiers                |                                                          |                                                                                                    |                  |
| Phase-in Information           | Substance identification Joint Submission Contact T      | Third party representative                                                                                      |                  |
| Registration /<br>notification | Substance identification                                 |                                                                                                    |                  |
| Joint submission               | [210-032-9] triphenylarsine                              |                                                                                                    |                  |
| Classification and             | This information provision refers to the substance       | ce identified from the following main constituent(s):                                                           |                  |
|                                | EC Number                                                | CAS Number                                                                                                    | Name             |
| Message box                    | 210-032-9                                                | 603-32-7                                                                                                    | triphenyla       |
| Downstream user<br>report      | Joint Submission                                         |                                                                                                    |                  |
| User account                   |                                                          |                                                                                                    |                  |
| Legal entity change            | Joint submission information                             |                                                                                                    |                  |
| Invoices                       | Name                                                     | JS Substance                                                                                                    |                  |
| Search                         |                                                          | Joint submission of triphenylarsine.                                                                            |                  |
|                                | Description                                              |                                                                                                    |                  |
| manager and the state          | and and a grant and and of                               | the and the second second second second second second second second second second second second second second s | a second and the |
|                                |                                                          |                                                                                                    |                  |
|                                |                                                          |                                                                                                    |                  |
|                                | Go to the Third party representative section             | 2n                                                                                                    |                  |
|                                |                                                          |                                                                                                    |                  |
|                                | Confirm membership Cancel                                |                                                                                                    |                  |

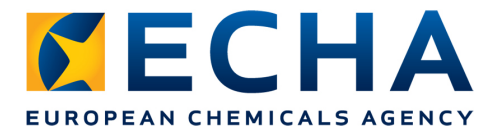

#### You have succesfully confirmed your membership !

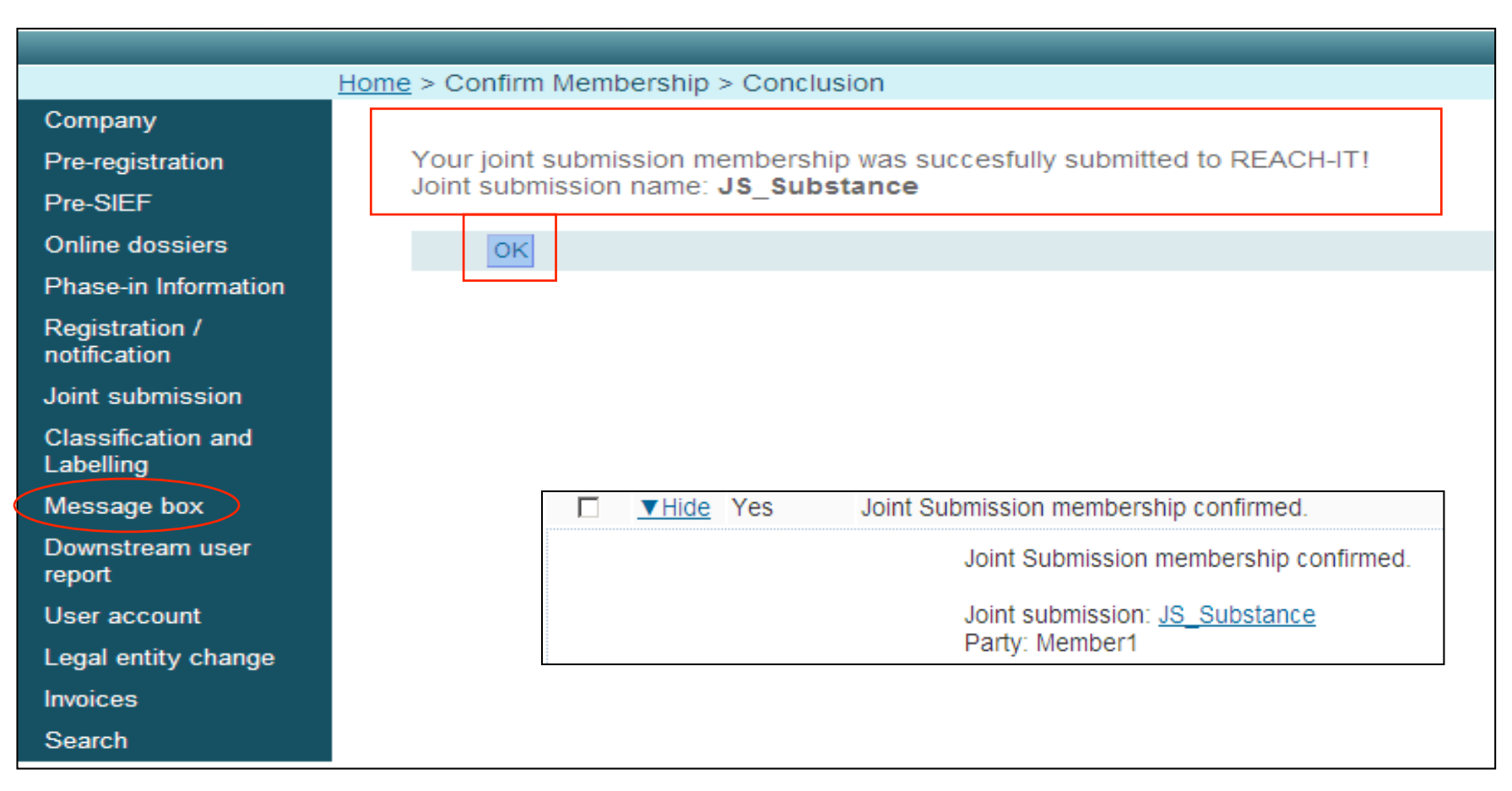

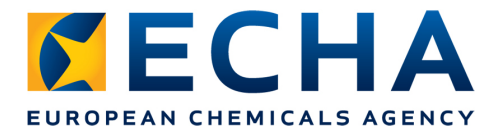

#### **Joint Submission details**

|                                 | lome > <u>View Joint Submissions</u> > Joint Submission Details                                                  |           |
|---------------------------------|----------------------------------------------------------------------------------------------------|-----------|
| Company                         | Substance identification Joint submission. Contact. Third party representative                                   |           |
| Pre-registration                |                                                                                                    |           |
| Pre-SIEF                        | Substance identification                                                                                         |           |
| Online dossiers                 |                                                                                                    |           |
| Phase-in Information            | [210-032-9] triphenylarsine                                                                                      |           |
| Registration /                  | EC Number CAS Number Name                                                                                        | 3         |
| notification                    | 210-032-9 603-32-7 triphe                                                                                        | nylarsine |
| Joint submission                |                                                                                                    |           |
| Classification and<br>Labelling | Joint submission                                                                                                 |           |
| Message box                     | Joint submission information                                                                                     |           |
| Downstream user<br>report       | Name: JS_Substance                                                                                               |           |
| User account                    | Joint submission of triphenylarsine.                                                                             |           |
| Legal entity change             | Description:                                                                                                    |           |
| Invoices                        | and a second prove second to be the second to be the second second to be a second to be a second to be a second  |           |
|                                 | and the second second second second second second second second second second second second second second second |           |
|                                 | Third party representative                                                                                       |           |
|                                 |                                                                                                    |           |
|                                 |                                                                                                    |           |
|                                 |                                                                                                    |           |
|                                 | Modify Leave Cancel                                                                                              |           |

# Submitting dossier in REACH-IT

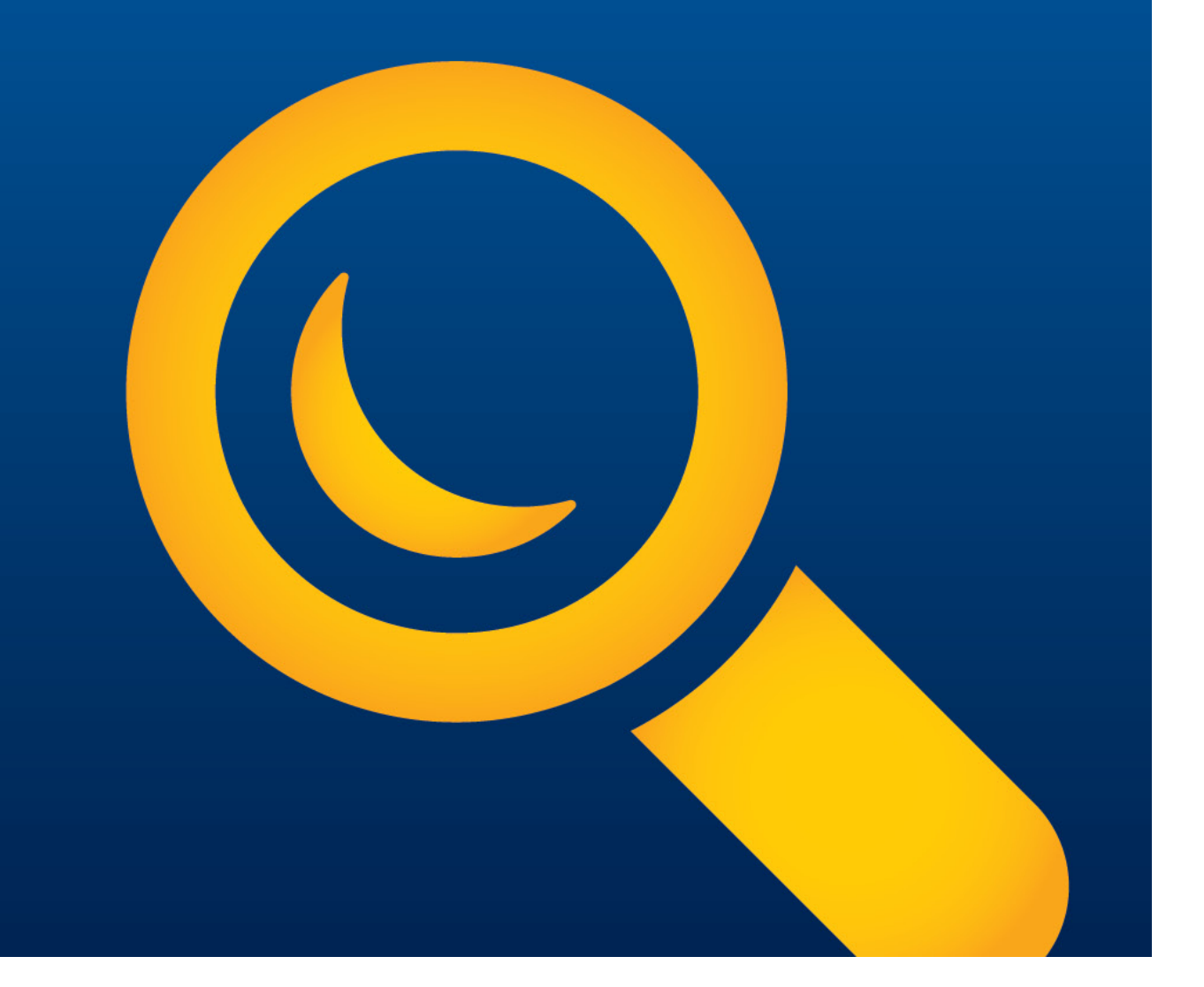

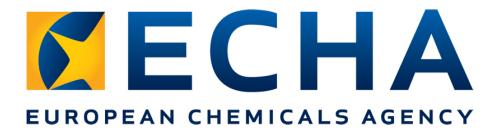

The Lead may submit the Lead dossier:

• Only once the joint submission has been created.

<u>A member may submit the member dossier</u>:

- Only once the joint submission has been created,
- membership has been confirmed and
- the Lead has submitted the Lead dossier

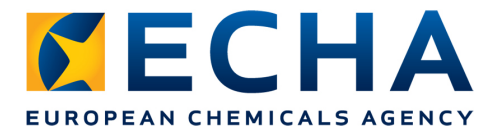

#### **Step 1: Select Submit registration/notification**

|                                 | Home                                         |                                   |  |
|---------------------------------|----------------------------------------------|-----------------------------------|--|
| Company                         | Welcome Company New.                         |                                   |  |
| Pre-registration                | You have 0 unre                              | ad message(s) in your message box |  |
| Pre-SIEF                        | roundro o <u>anno</u>                        | <u> </u>                          |  |
| Online dossiers                 | You last connected on 2012-10-02 16:41:11.0. |                                   |  |
| Phase-in Information            |                                              |                                   |  |
| Registration /<br>notification  | View registration /<br>notification          |                                   |  |
| Joint submission                | Submit                                       |                                   |  |
| Classification and<br>Labelling | notification                                 |                                   |  |
| Message box                     | Claim Notified<br>Substance                  |                                   |  |
| Downstream user<br>report       | Cease Manufacture                            |                                   |  |
| User account                    | Restart<br>Manufacture                       |                                   |  |
| Legal entity change             | Reference Number                             |                                   |  |
| Invoices                        | History                                      |                                   |  |
| Search                          |                                              |                                   |  |

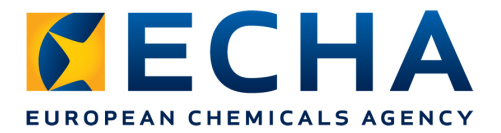

#### **Step 2: Select the correct type of registration**

|                                 | Home > Submit Dossier Intro                                                                                                    |  |  |  |  |
|---------------------------------|----------------------------------------------------------------------------------------------------|--|--|--|--|
| Company                         | Registration / notification submission                                                                                                    |  |  |  |  |
| Pre-registration                | Here you can begin the submission process of your dossiers for the processes in the drop-down menu shown below. To submit an update you should use the                   |  |  |  |  |
| Pre-SIEF                        | previously submitted required information.                                                                                                    |  |  |  |  |
| Online dossiers                 | Fields marked with an asterisk (*) are mandatory.                                                                                                    |  |  |  |  |
| Phase-in Information            |                                                                                                    |  |  |  |  |
| Registration /                  | *Submission type:                                                                                                    |  |  |  |  |
| notification                    | Proceed Registration                                                                                                    |  |  |  |  |
| Joint submission                | Registration of on-site isolated intermediate                                                                                                    |  |  |  |  |
| Classification and<br>Labelling | Registration of transported isolated intermediate<br>Substance in article notification<br>Product and Precess Orientated Personship and Development (PPOPD) patification |  |  |  |  |
| Message box                     | Classification and Labelling (C&L) notification                                                                                                    |  |  |  |  |
| Downstream user<br>report       | Downstream user report<br>Inquiry notification                                                                                                    |  |  |  |  |
| User account                    |                                                                                                    |  |  |  |  |
| Legal entity change             |                                                                                                    |  |  |  |  |
| Invoices                        |                                                                                                    |  |  |  |  |
| Search                          |                                                                                                    |  |  |  |  |

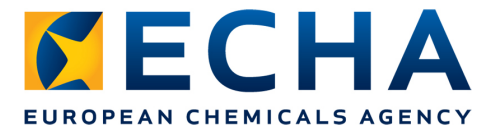

#### **Step 3: Carefully read declaration and enter joint submission name**

|                              | Home > Submit Dossier Intro              |                                                                                                    |  |  |
|------------------------------|------------------------------------------|----------------------------------------------------------------------------------------------------|--|--|
| Company                      | Registration / notification submissio    | an an an an an an an an an an an an an a                                                                                                    |  |  |
| Pre-registration             | Here you can begin the submission proc   | erss of your dossiers for the processes in the drop-down menu shown below. To submit an update y                                                                                                    |  |  |
| Pre-SIEF                     | previously submitted required informatio | in.                                                                                                    |  |  |
| Online dossiers              | Fields marked with an asterisk (*) are m | andatory.                                                                                                    |  |  |
| Phase-in Information         |                                          |                                                                                                    |  |  |
| Registration /               | *Submission type:                        | Registration                                                                                                    |  |  |
| notification                 | Purchase order:                          |                                                                                                    |  |  |
| Joint submission             |                                          |                                                                                                    |  |  |
| Classification and Labelling | Declaration                              | The submitting party declares the information above is correct and<br>the company size to be calculated according to Annex to Commission<br>Recommendation 2003/361/EC concerning the definition of micro |  |  |
| Message box                  | *Declaration:                            | small and medium-sized enterprises. The submitting party also                                                                                                    |  |  |
| Downstream user<br>report    |                                          | declares that, following careful verification, the substance subject of<br>the present registration/ notification is appropriate for registration/<br>notification under Regulation (EC) No 1907/2006     |  |  |
| User account                 | Please be aware that, in accordance      | with Article 119 of the REACH Regulation, certain information from the registration dossi                                                                                                    |  |  |
| Legal entity change          | 5 Dissemination plugin (available tro    | om <u>http://iuclid.echa.europa.eu)</u> to preview which information will be published.                                                                                                    |  |  |
| Invoices                     | Joint submission                         |                                                                                                    |  |  |
| Search                       | submission:                              |                                                                                                    |  |  |
|                              | *Joint submission                        |                                                                                                    |  |  |
|                              | name:                                    |                                                                                                    |  |  |
|                              | Proceed                                  |                                                                                                    |  |  |

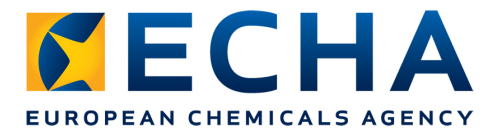

## **Step 4: Upload file and submit dossier**

|                                | Home > Submit Dossier Intro > Submit External Dossier                                                                                                    |
|--------------------------------|----------------------------------------------------------------------------------------------------|
| Company                        | Powietration                                                                                                    |
| Pre-registration               | Registration  Place pick here using the "Provide" butten the file which contains your dession (your file should have been created using IUCLID 5 and have the extension "i57"). |
| Pre-SIEF                       |                                                                                                    |
| Online dossiers                | * File name:                                                                                                    |
| Phase-in Information           | File names should not contain special characters.                                                                                                    |
|                                | * Enter the text shown: gb486 ?                                                                                                    |
| Registration /<br>notification | Can't read the text below? Try another                                                                                                    |
| Joint submission               | ab495                                                                                                    |
| Classification and             |                                                                                                    |
| Labelling                      | Access code for large files                                                                                                    |
| Message box                    |                                                                                                    |
| Downstream user                | For the submission of a file larger than 20 MB, please request a large file access code before submission.                                                                      |
| report                         | If you have an access code for a large dossier, please, enter it here                                                                                                    |
| User account                   | Large file access code:                                                                                                    |
| Legal entity change            | Submit dossier                                                                                                    |
| Invoices                       |                                                                                                    |
| Search                         |                                                                                                    |

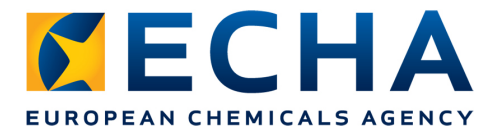

#### **Step 5: Confirm submission**

|                                 | Home > Submit Dossier Intro > Confirm Dossier Submission                                                 |                      |
|---------------------------------|----------------------------------------------------------------------------------------------------|----------------------|
| Company                         | Confirm Dossier Submission                                                                               |                      |
| Pre-registration                | Dossier type:                                                                                            | Registration         |
| Pre-SIEF                        | Dossier file name:                                                                                       | triphenylarsine.i5z  |
| Online dossiers                 | Organisation Name:                                                                                       |                      |
| Phase-in Information            | Company size:<br>Invoice Contact Name:                                                                   | Large<br>Henry Smith |
| Registration /                  | Joint submission                                                                                         | ,                    |
| Joint submission                | Related to a joint submission:                                                                           | Yes                  |
| Classification and<br>Labelling | Joint submission name:         Confirm submission           Confirm submission         Cancel submission | JS_Substance         |
| Message box                     |                                                                                                    |                      |
| Downstream user<br>report       |                                                                                                    |                      |
| User account                    |                                                                                                    |                      |
| Legal entity change             |                                                                                                    |                      |
| Invoices                        |                                                                                                    |                      |
| Search                          |                                                                                                    |                      |

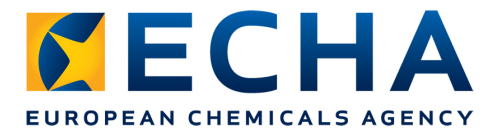

#### You have successfully uploaded your dossier !

|                                 | Home > Submit Dossier Intro > Dossier Submission Successful                                                                |
|---------------------------------|----------------------------------------------------------------------------------------------------|
| Company                         | Your dossier has been successfully uploaded. Please find below the preliminary submission number.                          |
| Pre-registration                | Registration                                                                                                    |
| Pre-SIEF                        | Preliminary submission number                                                                                              |
| Online dossiers                 | Your dossier has received the following preliminary submission number: PR143227-19.                                        |
| Phase-in Information            | A report indicating the status of this dossier will be available in sour Message box shortly                               |
| Registration /<br>notification  | Please use this preliminary submission number if you need to contact the Agency about this dossier, until you receive a    |
| Joint submission                | Your dossier is under examination by our IT systems to ensure that as a valid dossier it can be correctly processed. Fo    |
| Classification and<br>Labelling | submission date and submission number.                                                                                     |
| Message box                     | You will receive the reference number upon successful processing of this dossier by ECHA's systems.                        |
| Downstream user<br>report       | At any time you can also consult the status of your dossier and the report in the menu "Registration/notification \ View r |
| User account                    |                                                                                                    |
| Legal entity change             |                                                                                                    |
| Invoices                        |                                                                                                    |
| Search                          |                                                                                                    |

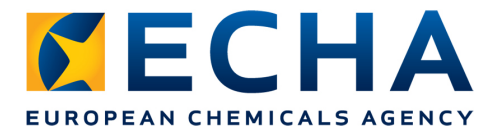

## **Check messages in REACH-IT**

| <u>▼Hide</u> Yes | s File u | nder examination (BQ143339-28) - Registration (reg.)                                                                                                    |
|------------------|----------|----------------------------------------------------------------------------------------------------|
|                  |          | Your dossier is under examination by our IT systems.<br>Preliminary submission number: BQ143339-28<br>Dossier type: Registration (regular)<br>File name: Lead dossier nons 10 100.i5z                                                                                                    |
|                  |          | Download submission report<br>Go to dossier                                                                                                    |
|                  |          | Your dossier is under examination by our IT systems to ensure that it is a valid dossier and it can be processed correctly. Following the successful completion of this task you will receive a subsequent message confirming your submission and providing you with a submission date and submission number. |

# **Dossier processing at** ECHA

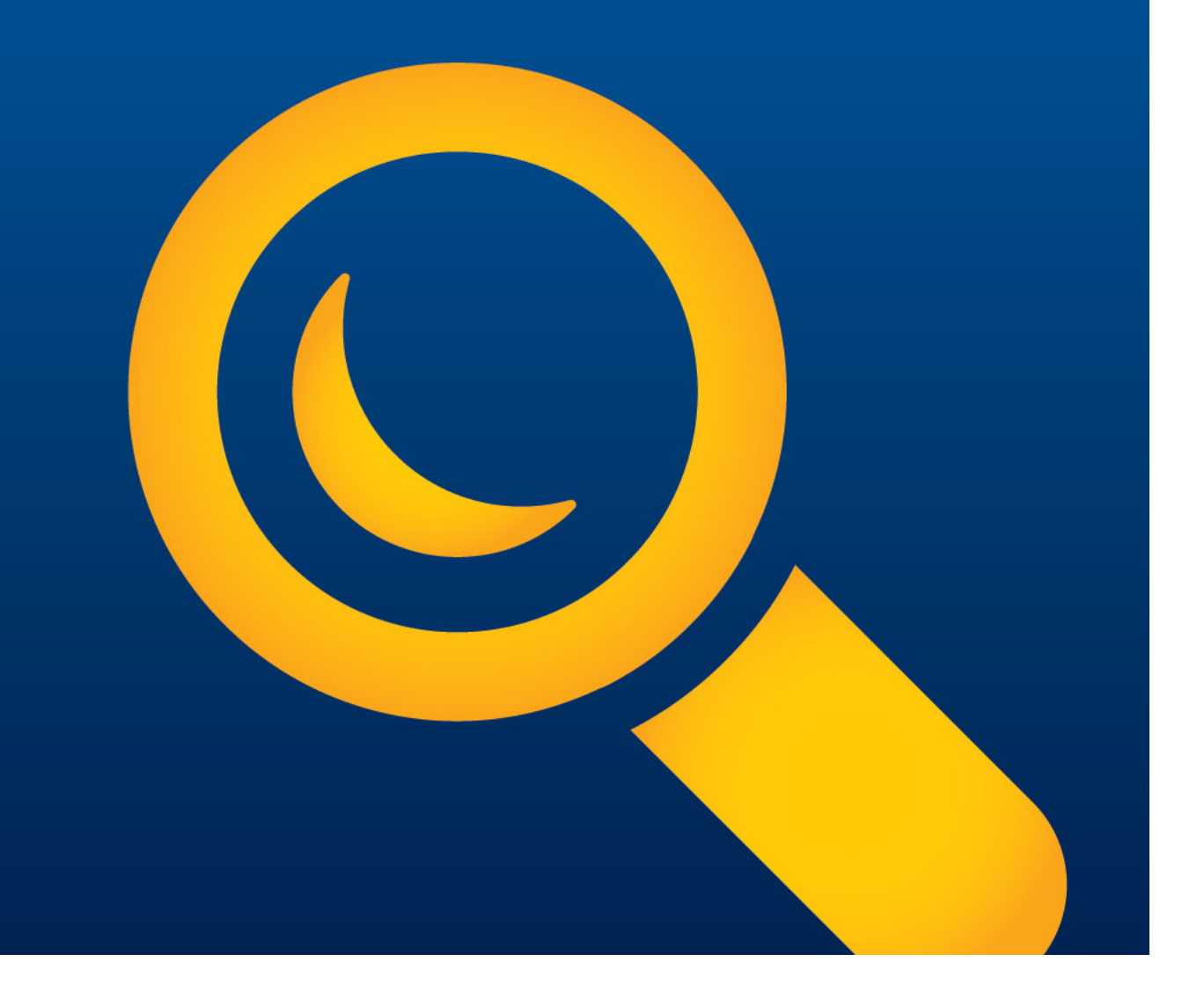

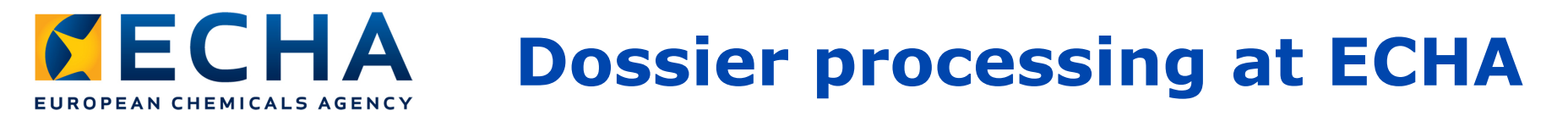

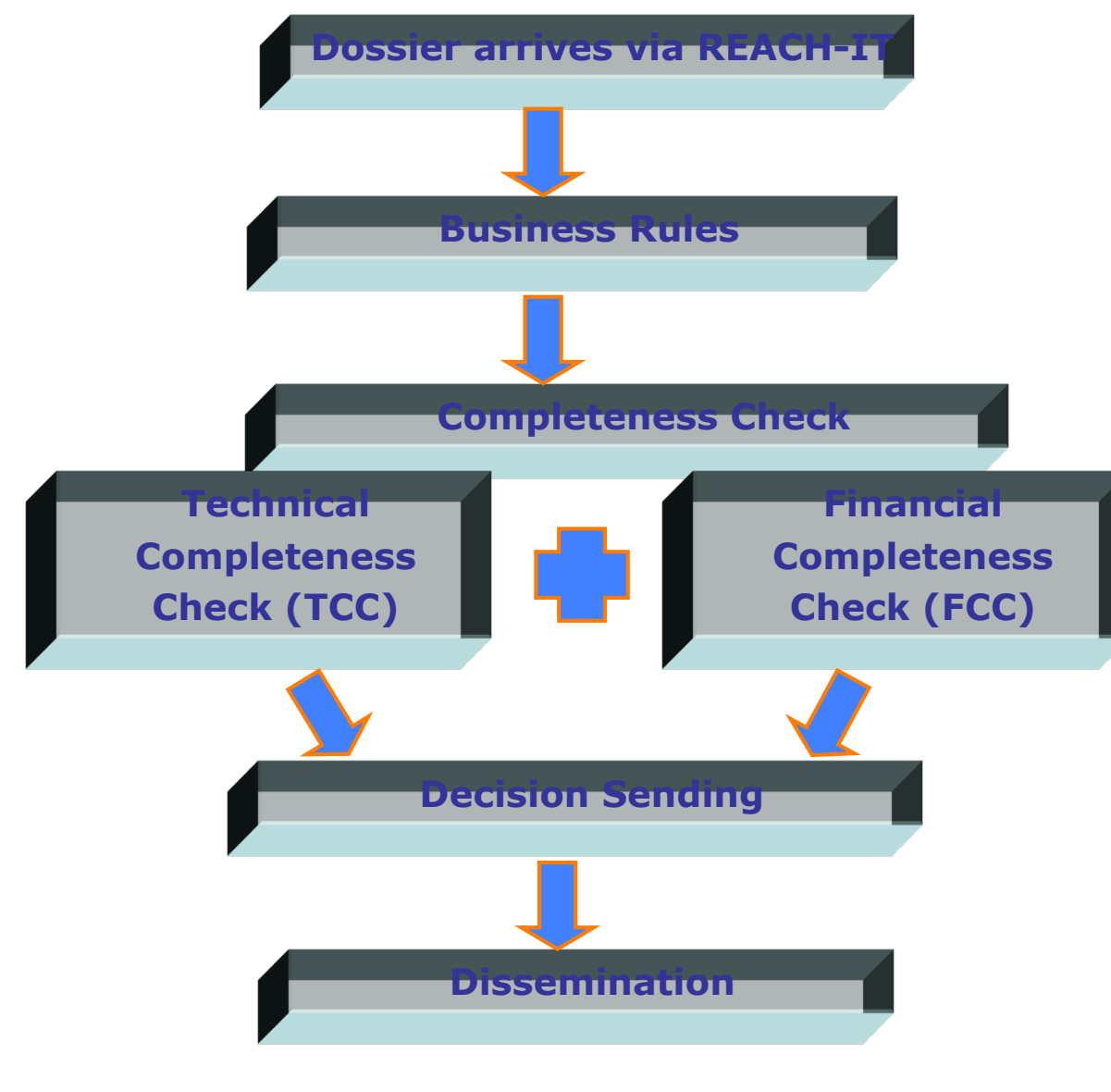

echa.europa.eu

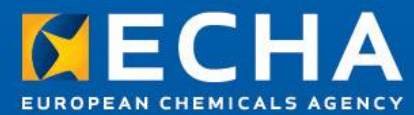

# Thank you

Nagendra SINGH nagendra.singh@echa.europa.eu

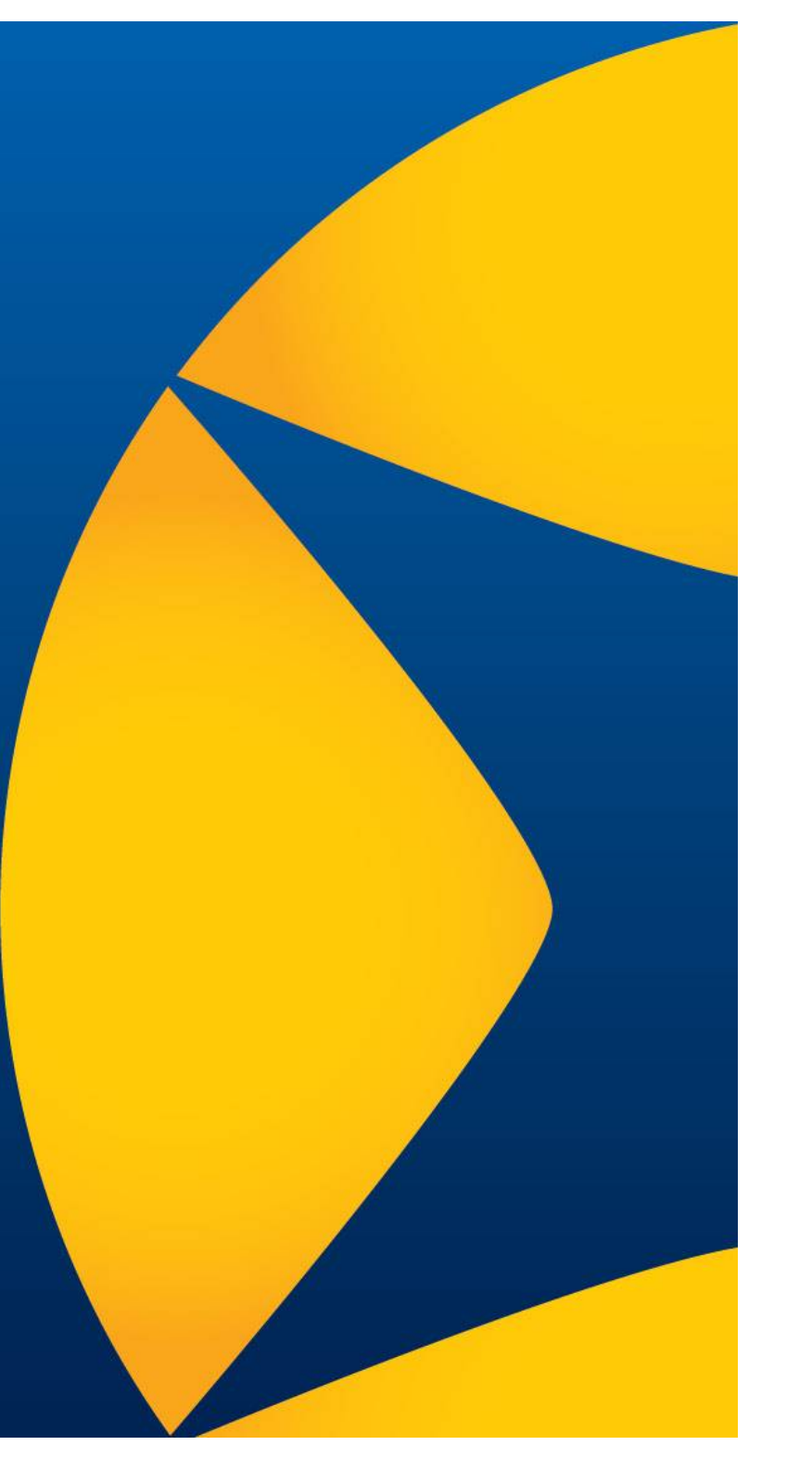